Правильный способ записи студентов на курсы!

Moodle 4 предусматривает 3 способа записи на курс: 2 ручных способа записи на курс и запись глобальной группы.

## Запись глобальных групп

Если необходимо записать группу/группы, то порядок действий следующий.

1) В курсе перейдите на вкладку «участники» и откройте выпадающий список слева от синей кнопки.

|                 |                         |                | даниерирование           | Преподавателю    | Студенту П | олезные ссылки | ́ Д 9        |
|-----------------|-------------------------|----------------|--------------------------|------------------|------------|----------------|--------------|
|                 |                         | Курс Настройки | Участники Оц             | енки Отчеты      | Дополните  | льно 🗸         |              |
| 3:              | ачисленные на курс поль | зователи 🗢 Зап | ись пользователей бе     | ез групп         |            |                |              |
| 3               | ачисления на курсы      |                |                          |                  |            |                |              |
|                 | Способы зачисления на   | курс ПОЛ       | і <mark>ьзователи</mark> | 1                |            |                |              |
|                 | руппы                   |                |                          |                  |            |                |              |
|                 | Группы                  |                |                          |                  | •          |                |              |
|                 | Потоки                  |                |                          |                  | -          |                |              |
| r               | Пава                    |                |                          |                  |            |                |              |
|                 | Права                   |                |                          |                  |            |                | Сброси       |
|                 | Лругие пользователи     |                |                          |                  |            |                |              |
|                 | Проверить права         |                |                          |                  |            |                |              |
| Им              | Я Все А Б В Г Д         | ЕЁЖЗИКЛ        | М Н О П Р С              | Т У Ф Х Ц        | ЧШЦ        | Я ОЗ Є         |              |
| Фам             | милия Все А Б В Г       | Д Е Ё Ж З И К  | Л М Н О П                | Р С Т У Ф Х      | ЦЧШ        | Щ Э Ю Я        |              |
|                 | Фамилия                 |                |                          |                  |            |                |              |
|                 | / Отчество или вто      | орое имя       |                          |                  |            |                |              |
| _               | / Имя                   | Адрес элек     | тронной почты            |                  | Роли       | Группы         | Последний до |
|                 | -                       | -              |                          |                  | -          | -              | -            |
| Созлание безопа |                         | 9becf14c217    | 7141a0958f3b1f0f5769     | 96@sportacadem.r | . Учитель  | ь 🖋 Нет групп  | Никогда      |

Рисунок 1

2) Выберите «Способы зачисления на курс» => Синхронизация с глобальной группой

| J | ПГУ<br>ФК<br>СиТ | В начало   | Личный каб  | бинет | Мои курсы | Администриров | ание Прег | юдавателю | Студенту | Полезные ссылки 🗸 | ¢ | 9 | AM 🗸 | Режим редактир |
|---|------------------|------------|-------------|-------|-----------|---------------|-----------|-----------|----------|-------------------|---|---|------|----------------|
|   |                  |            |             | Курс  | Настройки | Участники     | Оценки    | Отчеты    | Дополни  | тельно 🗸          |   |   |      |                |
|   | Спосо            | бы зачисле | ния на курс |       | \$        |               |           |           |          |                   |   |   |      |                |

## Способы зачисления на курс

| Название                                                                                             | Пользователи | Вверх/Вниз | Редактировать |
|----------------------------------------------------------------------------------------------------|--------------|------------|---------------|
| Зачисление вручную                                                                                   | 1            | *          | û @ 🏭 🌣       |
| Гостевой доступ                                                                                      | 0            | <b>↑ ↓</b> | û 🕫 🗘         |
| Самостоятельная запись (Студент)                                                                     | 0            | <b>^</b>   | û Ø 🔅         |
| Добавить способ Выберите<br>Выберите<br>Самостоятельная запись<br>Синхронизация с глобальной группой |              |            |               |

Рисунок 2

3) Начните набирать название и из списка выберите нужные группы, после чего нажмите «добавить способ»

| Активный          |                   |
|-------------------|-------------------|
| Глобальная группа | • × 20101 × 20102 |
|                   | 2 1               |
| Назначить роль    | Студент           |
| Добавить в группу | Пусто 🗢           |

## Синхронизация с глобальной группой

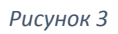

- 4) Для отображения кнопки выбора групп при проверке присланных заданий нужно с записанными группами сделать следующее:
  - 1) Открыть «способы зачисления на курс (Рисунок 1)».
  - 2) Нажать на шестеренку напротив каждой группы => «создать новую группу» ения на курс

|                                                                                                    | тользователи                                                                                         | вверх/вниз | гедактирова |
|----------------------------------------------------------------------------------------------------|----------------------------------------------------------------------------------------------------|------------|-------------|
|                                                                                                    | 2                                                                                                    | *          | û @ 🏭 Q     |
| тудент)                                                                                                    | 27                                                                                                   | <b>^</b>   | 🗈 📀         |
| \$                                                                                                    |                                                                                                    |            |             |
| D                                                                                                    |                                                                                                    |            |             |
| PI                                                                                                    |                                                                                                    |            |             |
|                                                                                                    |                                                                                                    |            |             |
| Синуронизация                                                                                                    | а с глобальной гру                                                                                   | ппой       |             |
| <sup>•</sup> Синхронизация                                                                                                    | я с глобальной гру                                                                                   | ппой       |             |
| <b>Синхронизация</b><br>Активный                                                                                                  | я с глобальной гру<br>Да 🕈                                                                           | ппой       |             |
| Синхронизация<br>Активный<br>Глобальная группа                                                                                    | я с глобальной гру<br>Да ÷<br>21271                                                                  | ппой       |             |
| • Синхронизация<br>Активный<br>Глобальная группа                                                                                  | я с глобальной гру<br>Да •<br>21271                                                                  | ппой       |             |
| <ul> <li>Синхронизация</li> <li>Активный</li> <li>Глобальная группа</li> <li>Назначить роль</li> </ul>                            | а с глобальной гру<br>Да ÷<br>21271<br>Студент                                                       | ппой       |             |
| Синхронизация<br>Активный<br>Глобальная группа<br>Назначить роль<br>Добавить в группу                                             | я с глобальной гру<br>Да +<br>21271<br>Студент<br>Глобальная группа 2                                | ппой<br>•  |             |
| <ul> <li>Синхронизация</li> <li>Активный</li> <li>Глобальная группа</li> <li>Назначить роль</li> <li>Добавить в группу</li> </ul> | я с глобальной гру<br>Да ↓<br>21271<br>Студент<br>Глобальная группа 2<br>Пусто                       | ппой<br>•  |             |
| <ul> <li>Синхронизация</li> <li>Активный</li> <li>Глобальная группа</li> <li>Назначить роль</li> <li>Добавить в группу</li> </ul> | а с глобальной гру<br>Да •<br>21271<br>Студент<br>Глобальная группа 2<br>Пусто<br>Создать новую груп | ппой       |             |

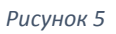

3) После этих действий в списке «Участники» в графе «Группы» появится название глобальной группы вместо фразы «нет групп»

| Фамилия                             | Адрес электронной почты<br>— | Роли<br>— | Группы<br>—                  | Последний дост<br>к курсу<br>— |
|-------------------------------------|------------------------------|-----------|------------------------------|--------------------------------|
| ) <u>АА</u> Анварова Алсу Рузилевна | alsu.anvarova.2016@mail.ru   | Студент 🖋 | Глобальная группа<br>21271 🖋 | Никогда                        |
| ) АА Анварова Алия                  | anvarovaaliya@bk.ru          | Студент 🖋 | Глобальная группа<br>21271 🖋 | 5 час. 14 мин.                 |
| АБ Багабиев Амир<br>Радикович       | 377131@sportacadem.ru        | Студент 🖋 | Глобальная группа<br>21271 🖋 | Никогда                        |
| ДБ Байрамгалеев Динар<br>Ильсурович | venera-qzn@mail.ru           | Студент 🖋 | Глобальная группа<br>21271 🖋 | Никогда                        |
| ЮБ Бегишева Юлия<br>Александровна   | begisheva_2003@icloud.com    | Студент 🖋 | Глобальная группа<br>21271 🖋 | Никогда                        |

## Ручная запись студентов на курс

Ручная запись на курс подразумевает возможность индивидуальной записи пользователей с разными ролями, например, студента. Создается в «Участники» => «Запись пользователей без групп» (синяя кнопка).

Меню состоит из 2 частей и позволяет записать на курс пользователей «оптом», то есть из указанной группы забрать пользователей на курс. Данная опция удобна, когда, например, есть необходимость записать на курс половину группы – тогда легче записать «оптом» всю группу и удалить ненужных пользователей.